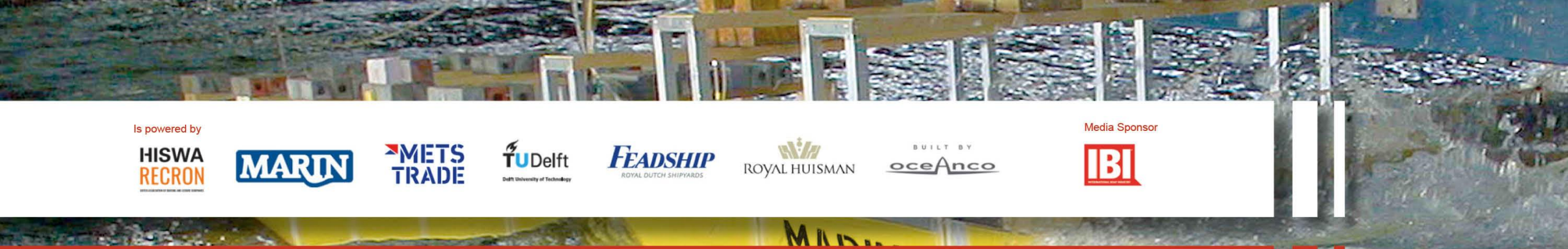

# How to book a private meeting with one of the delegates?

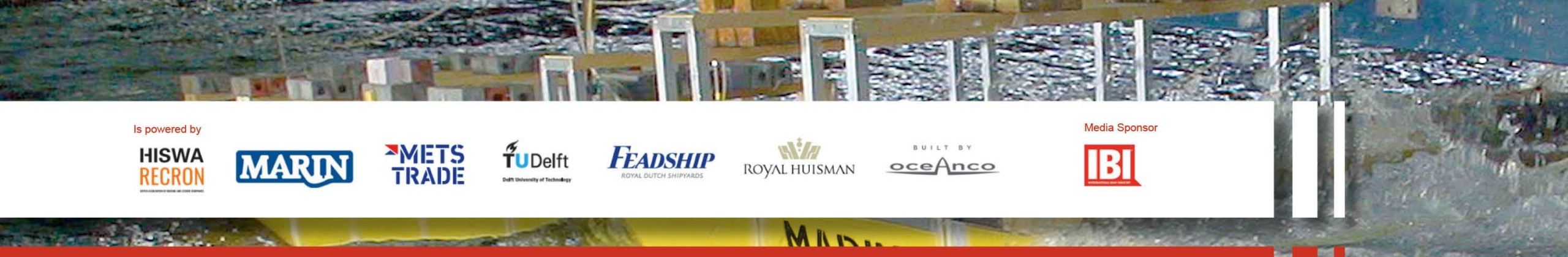

### Return to the platform website where you logged in, meanwhile you can leave Zoom open.

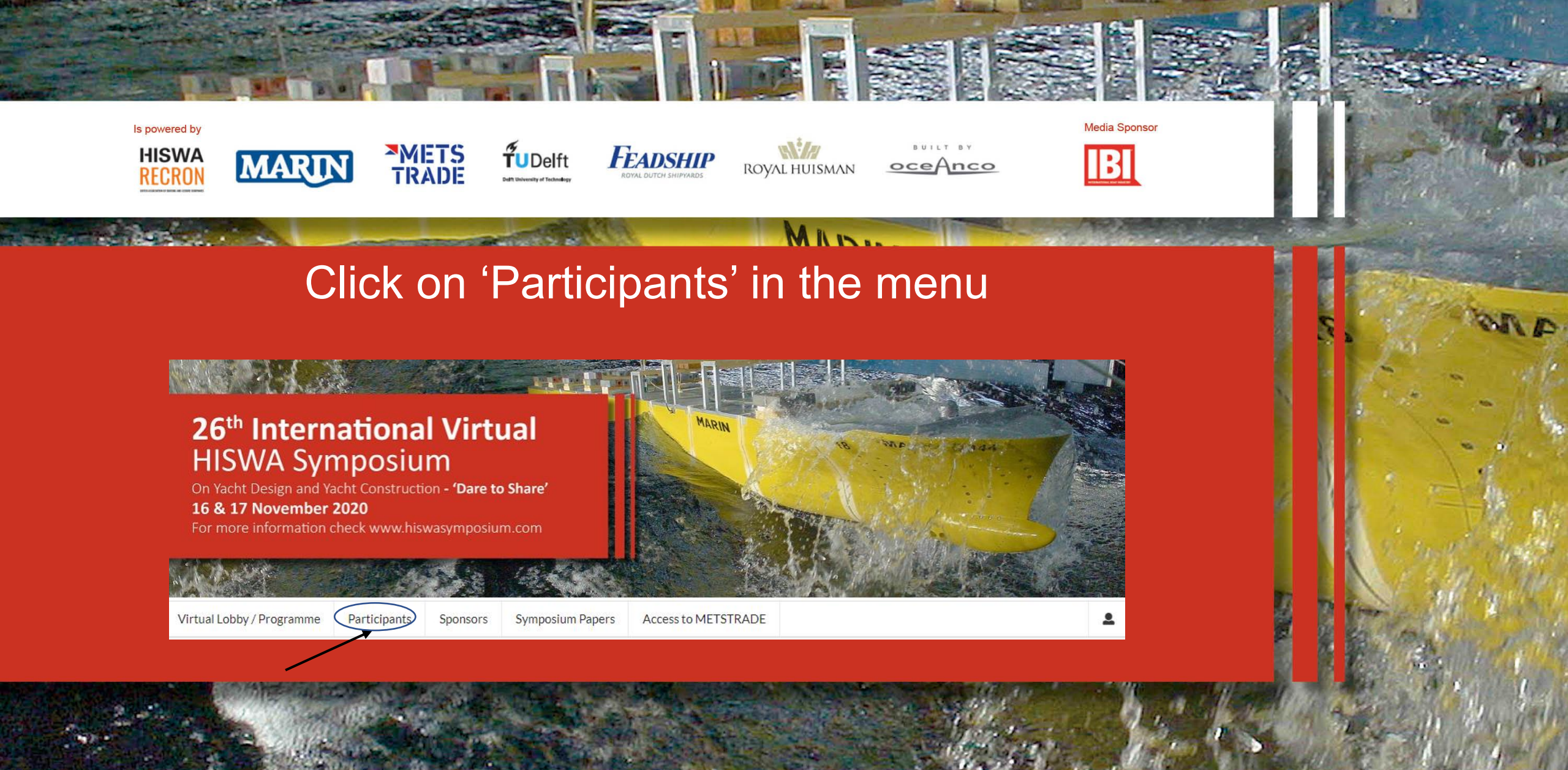

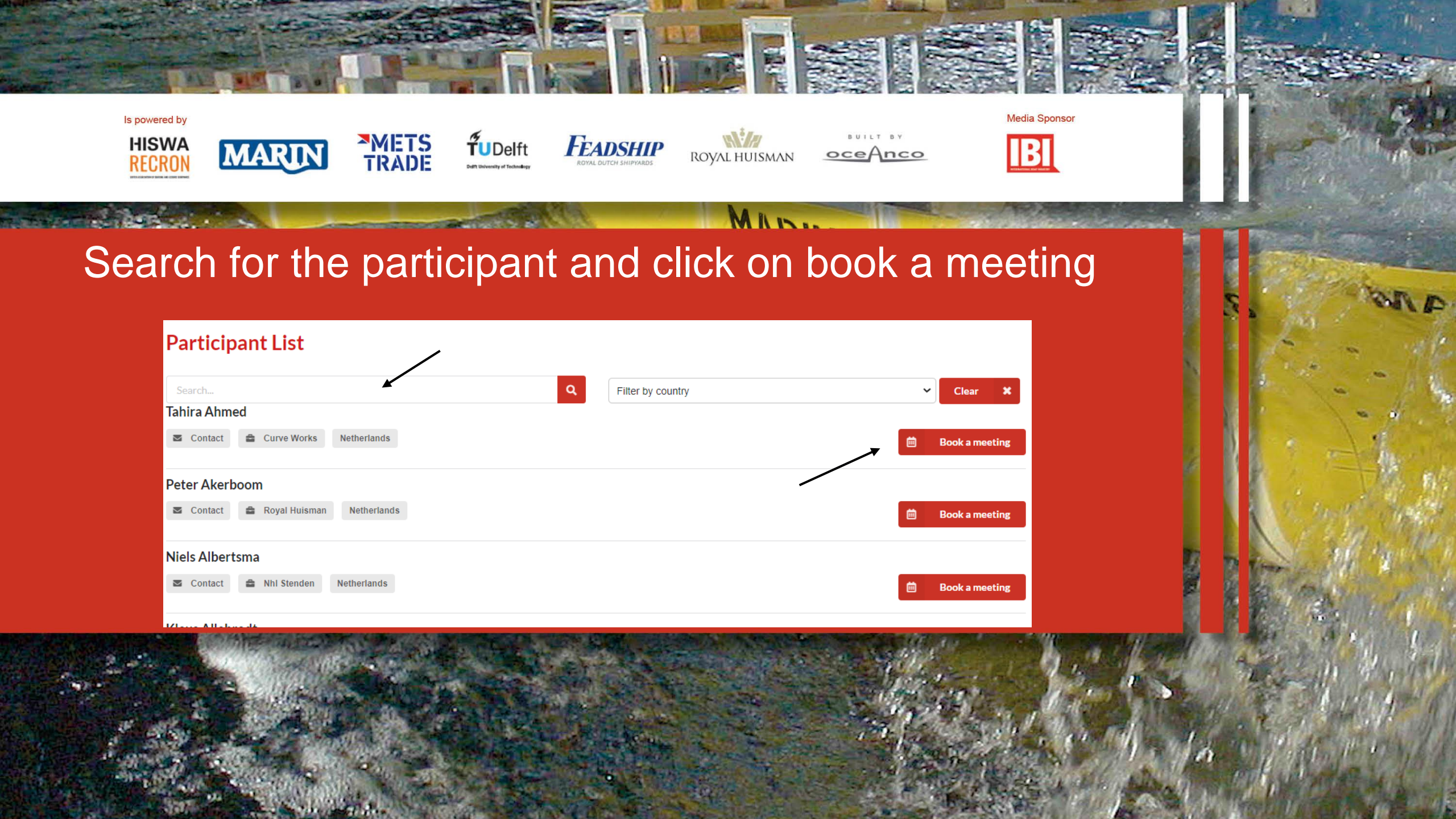

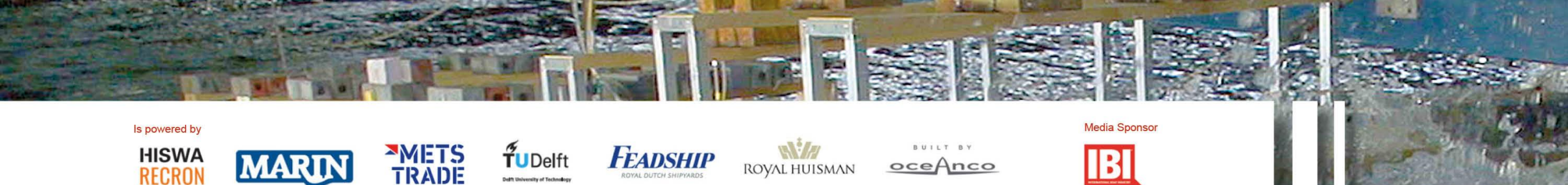

| Me    | eti                           | ng    | Rec  | que | st |    |                    |  |  |  |  |  |
|-------|-------------------------------|-------|------|-----|----|----|--------------------|--|--|--|--|--|
| Title |                               |       |      |     |    |    |                    |  |  |  |  |  |
| Me    | Meeting with Quinten Andringa |       |      |     |    |    |                    |  |  |  |  |  |
| Start | date                          |       |      |     |    |    | End date           |  |  |  |  |  |
| 11/   | 16/20                         | 20 08 | :00  |     |    |    | ■ 11/16/2020 08:15 |  |  |  |  |  |
| 0     | N                             | ovei  | nber | 202 | 0  | 0  |                    |  |  |  |  |  |
| Su    | Мо                            | Tu    | We   | Th  | Fr | Sa |                    |  |  |  |  |  |
| 1     | 2                             |       | 4    |     | 6  |    |                    |  |  |  |  |  |
|       | 9                             |       | 11   | 12  | 13 | 14 |                    |  |  |  |  |  |
|       | 16                            | 17    |      | 19  | 20 | 21 |                    |  |  |  |  |  |
| 22    | 23                            | 24    | 25   | 26  | 27 | 28 | <i>B</i>           |  |  |  |  |  |
| - 29  |                               |       |      |     |    |    |                    |  |  |  |  |  |
| Tim   | e                             |       |      |     | /  |    |                    |  |  |  |  |  |
| Hou   | 08:0<br>r                     | 00    |      | *   |    |    |                    |  |  |  |  |  |
| Minu  | 08                            | ~     |      |     |    |    | A Send             |  |  |  |  |  |
| MIIII | 00                            | ~     |      |     |    |    |                    |  |  |  |  |  |
|       |                               |       |      |     |    |    |                    |  |  |  |  |  |
| N     | W                             |       |      |     | Do | ne |                    |  |  |  |  |  |
|       |                               |       |      |     |    |    |                    |  |  |  |  |  |

Select the date, starting time and number of minutes the meeting should last. Click on send. An e-mail is sent to the other attendee.

(please note it can take a couple of minutes before the request is sent)

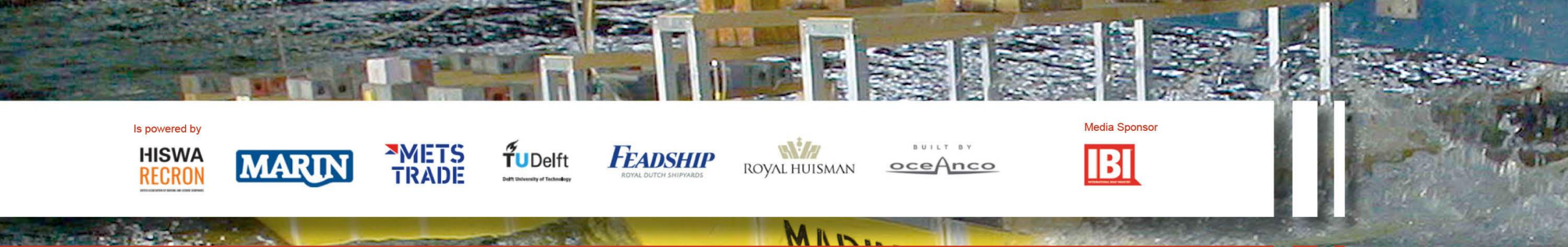

| Fitle                     |                  |           |
|---------------------------|------------------|-----------|
| Meeting with Tahira Ahmed |                  |           |
| Start date                | End date         |           |
| 11/16/2020 08:00          | 11/16/2020 08:15 | <b>ii</b> |
|                           |                  |           |
| Akerboom Peter            |                  | ^         |
| Albertsma Niels           |                  |           |
| Allebrodt Klaus           |                  |           |
| Ami Lahcen                |                  |           |
| Andringa Quinten          |                  |           |
| Arens Reinier             |                  |           |
| Azcueta Rodrigo           |                  |           |
| Baaii Dick                |                  |           |

## You can also invite more than one delegate.

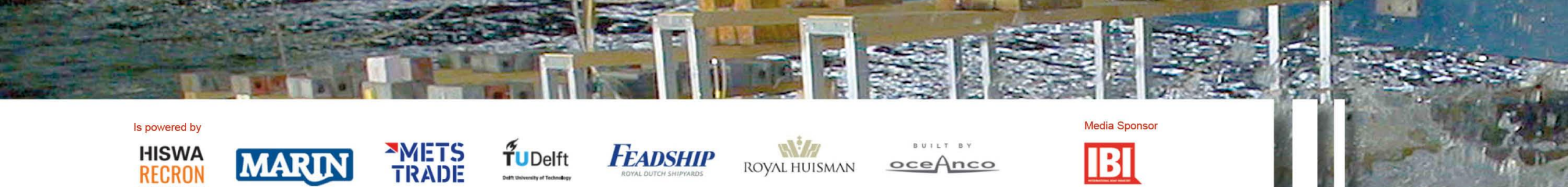

A R

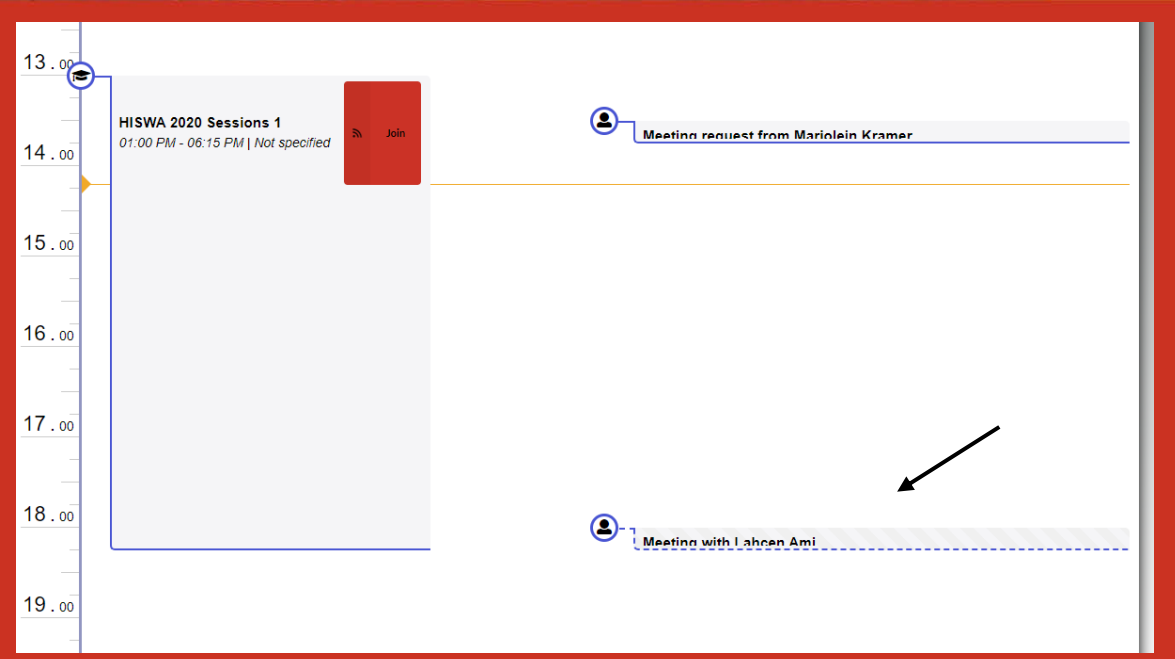

The meeting request appears now in the agenda in the virtual lobby

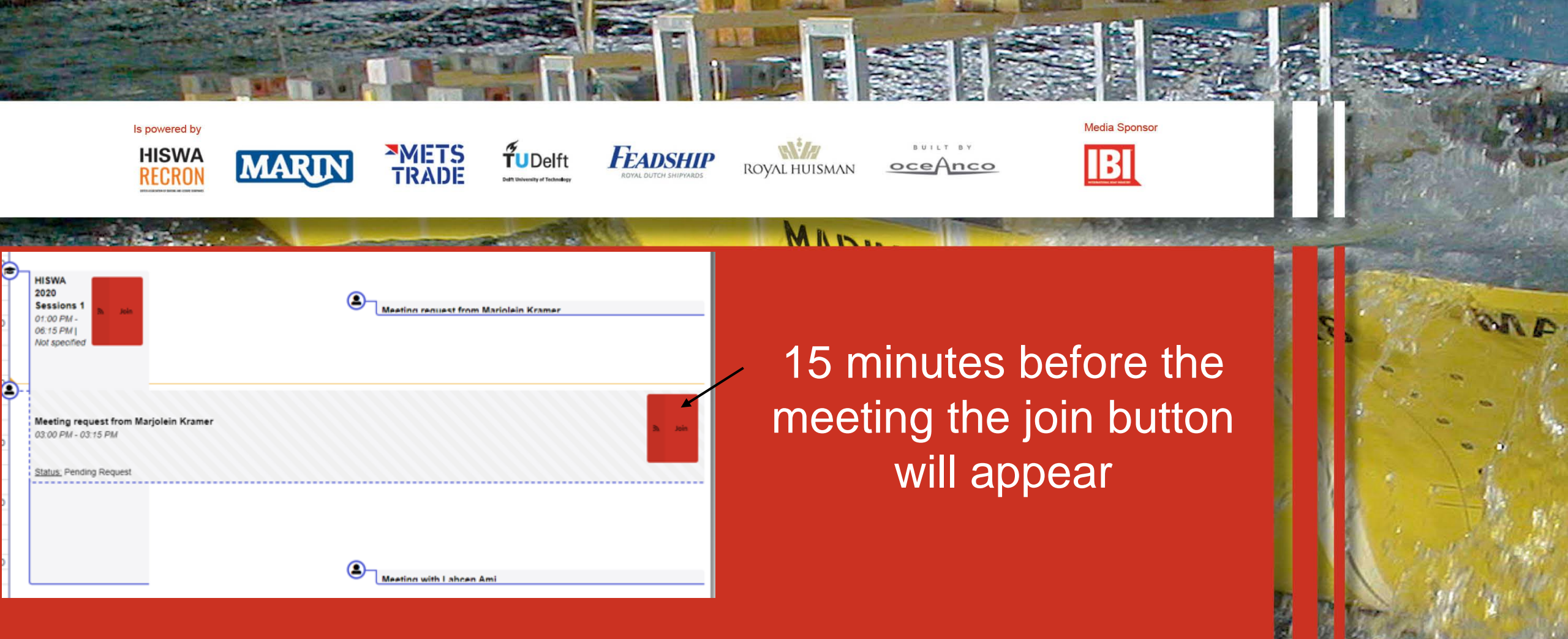

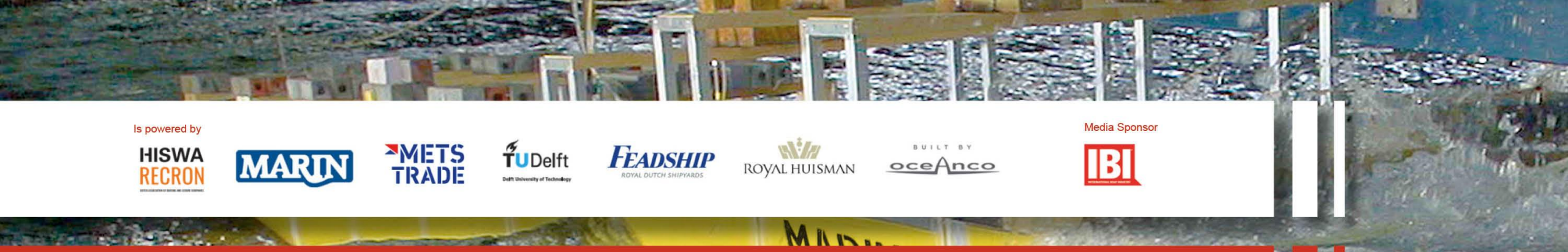

#### A session is about to start!

Don't miss the following scheduled event: HISWA 2020 Sessions 1. Click here to join the web conference.

### leeting request from Marjolein Kramer

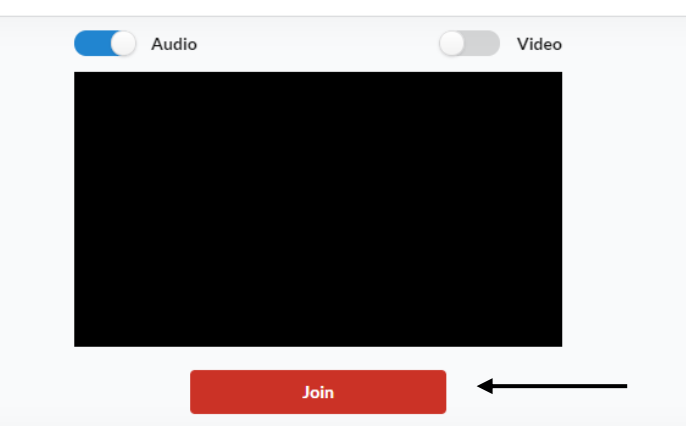

After you have clicked on the join button the meeting will start. If you wish you can switch off or on your camera.